# 【申請共通】申請取り下げの操作手順

<u>Ver1.4 (2024.01.04~)</u>

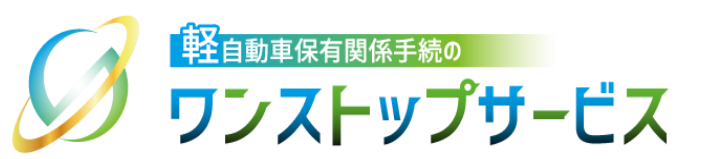

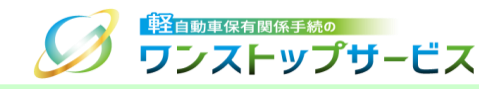

#### 本ドキュメントの内容

軽自動車保有関係手続のワンストップサービス(以下、軽自動車OSS)において、軽自動車OSS申請に係る 取り下げを、軽自動車OSSポータルサイト(以下、ポータルサイト)にて行うための手順を記したものです。

#### 改版履歴

| 改版日付       | ヴァージョン | 内容                                | 適用日付       |
|------------|--------|-----------------------------------|------------|
| 2019.05.07 | Ver1.0 | 初版                                | 2019.05.07 |
| 2022.04.01 | Ver1.1 | 画面申請のサービス開始に伴う更新                  | 2022.04.01 |
| 2022.05.30 | Ver1.2 | 動作保証OS、および、動作保証ブラウザの拡張に伴う更新       | 2022.05.30 |
| 2023.01.04 | Ver1.3 | 申請取り下げ時のメール通知に関する補足の削除            | 2023.01.04 |
| 2024.01.04 | Ver1.4 | 検査手数料等まとめ払い中における取り下げ機能追加に伴う更<br>新 | 2024.01.04 |

#### お問い合わせ先

Tel:050-3364-0800(軽自動車OSS専用ダイヤル)

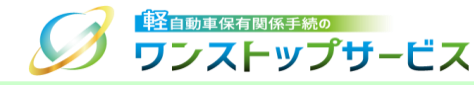

| 項番 | 手順一覧                  | 頁番号 |
|----|-----------------------|-----|
| 1  | 状況照会画面から申請を取り下げる      | 3   |
| 2  | まとめ納付情報確認画面から申請を取り下げる | 6   |

『状況照会』画面を確認して、現在の申請状況が「検査手数料等まとめ払い中」「検査申請補正待ち」である場合において、申請の取り下げが可能です。 個別納付(申請状況が「検査手数料等納付待ち」)の場合は、申請の取り下げは行えません。 現在の申請状況に応じた対応する手順を、以下に示します。 『状況照会』に関する詳細は、『【画面申請】申請状況照会の操作手順』もしくは『【一括申請】申請状況照会の操作手順』をご参照ください。

| 申請状況             | 対応する手順一覧                |
|------------------|-------------------------|
| 検査手数料等まとめ払い中     | 1.状況照会画面から申請を取り下げる      |
| かつ               |                         |
| 納付対象選択前(納付番号取得前) |                         |
|                  |                         |
| 検査手数料等まとめ払い中     | 2.まとめ納付情報確認画面から申請を取り下げる |
| かつ               |                         |
| 納付対象選択後(納付番号取得後) |                         |
|                  |                         |
|                  |                         |
| 快旦屮胡畑止付り         | 1.1八兀炽云画風川の中間で収り下りる<br> |
|                  |                         |

### 1.状況照会画面から申請を取り下げる

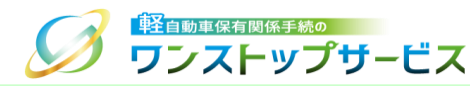

#### ① 『状況照会』画面にて、「申請を取り下げる」ボタンをクリックします。(検査申請補正待ち時の画面例)

|                                              | 18LL                                                      |
|----------------------------------------------|-----------------------------------------------------------|
| 行政機関等名                                       | 軽自動車検査協会事務所等                                              |
| 期限日                                          | 2019年 06月 05日                                             |
| 理由                                           | 申請書・添付書類の不備エラー<br>申請書、添付書類のいずれかまたは両方に不備があります。             |
| ▲ 補正指示が出て                                    |                                                           |
| 申請を補正する<br>補正申請を実施しない場合は                     | t「申請を取り下げる」ボタンにて申請を取り下げることができます。申請を取り下げると、当該受付番号の申請は継     |
| 橋正平時を欠起しない場合は<br>続することができなくなりま<br>■ 申請を取り下げる |                                                           |
| Copyright@ 2019, Light Mot                   | tor Vehicle Inspection Organization. All rights reserved. |
|                                              | (→ 終了)                                                    |
|                                              |                                                           |

## 1.状況照会画面から申請を取り下げる

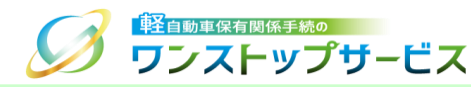

# ② 表示された申請の取り下げに係る「Webページからのメッセージ」の内容を確認し、「OK」ボタンをクリックします。

|                                                                                              | 申請を取り下げると、当該受付番号の申請は継続することができなくなります。                                              |
|----------------------------------------------------------------------------------------------|-----------------------------------------------------------------------------------|
| 通知等情報                                                                                        | よろしいですか?                                                                          |
| 行政機関等名                                                                                       | ок <b>т</b> ++>тен                                                                |
| 期限日                                                                                          |                                                                                   |
| 理由                                                                                           | 申請書・添付書類の不備エラー<br>申請書、添付書類のいずれかまたは両方に以下の入びがあります。必要に応じて書類を訂正した上<br>で、補正してください。     |
|                                                                                              |                                                                                   |
| Fの「申請を補正する」ボタン                                                                               | ンを押して、補正申請を行ってください。<br>「申請を取り下げる」ボタンにて申請を取り下げることができます。申請を取り下げると、当該受付番号の申請は継<br>す。 |
| Fの「申請を補正する」ボタン<br>・ 申請を補正する<br>・<br>・<br>・<br>・<br>・<br>・<br>・<br>・<br>・<br>・<br>・<br>・<br>・ | ンを押して、補正申請を行ってください。<br>「申請を取り下げる」ボタンにて申請を取り下げることができます。申請を取り下げると、当該受付番号の申請は継<br>す。 |

#### <u>注意事項:</u>

「Webページからのメッセージ」で「OK」ボタンをクリックした後は、申請の取り下げを取りやめることはできないため、ご注意ください。

#### 1.状況照会画面から申請を取り下げる

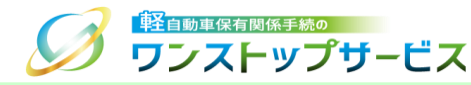

③ 『状況照会』画面が自動更新され、現在の申請状況が「検査申請取り下げ中」になっていることを確認します。

|                                                                         | ビス                                  | 状況照会       | 申請状況確認 | 継続検査 |
|-------------------------------------------------------------------------|-------------------------------------|------------|--------|------|
| (清) 1. 手続進備                                                             | <ul> <li>2. 軽自動車検査協会事務所等</li> </ul> | ふの手続 🗸 🎝 🕏 | 3. 返付  |      |
| ▲ 通知等があります。画面下部の通知等<br>■ 現在の申請状況<br>検査申請取り下げ中<br><sup>(</sup> 31日 10時 3 | 時報を確認してください。↓詳細へ 5分 15秒             |            |        |      |
| 申請年月日                                                                   | 2022年 05月 25日                       |            |        |      |
| 受付番号                                                                    | 9999 9999 9999 99999                |            |        |      |
| 車両番号                                                                    | 品川 - 580 - さ - 1234                 |            |        |      |
| 車台番号                                                                    | AX01-0000001                        |            |        |      |
| 申請者名                                                                    | 軽自行政書士事務所                           |            |        |      |
| 使用者名                                                                    | 軽自 太郎                               |            |        |      |
| 申請先軽自動車検査協会事務所等                                                         | 東京主管事務所                             |            |        |      |

<u>補足:</u>

軽自動車検査協会にて検査申請の取り下げ依頼の確認ができた後、『状況照会』画面を表示すると、現在の申請 状況は「検査申請取り下げ中」から「検査申請取り下げ」に更新されます。

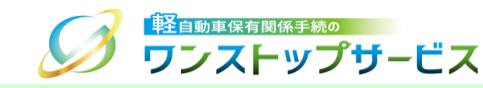

①-A-1:一括申請の場合

ポータルサイト(https://www.k-oss.keikenkyo.or.jp)にアクセスします。 「一括申請」ボタンをクリックします。

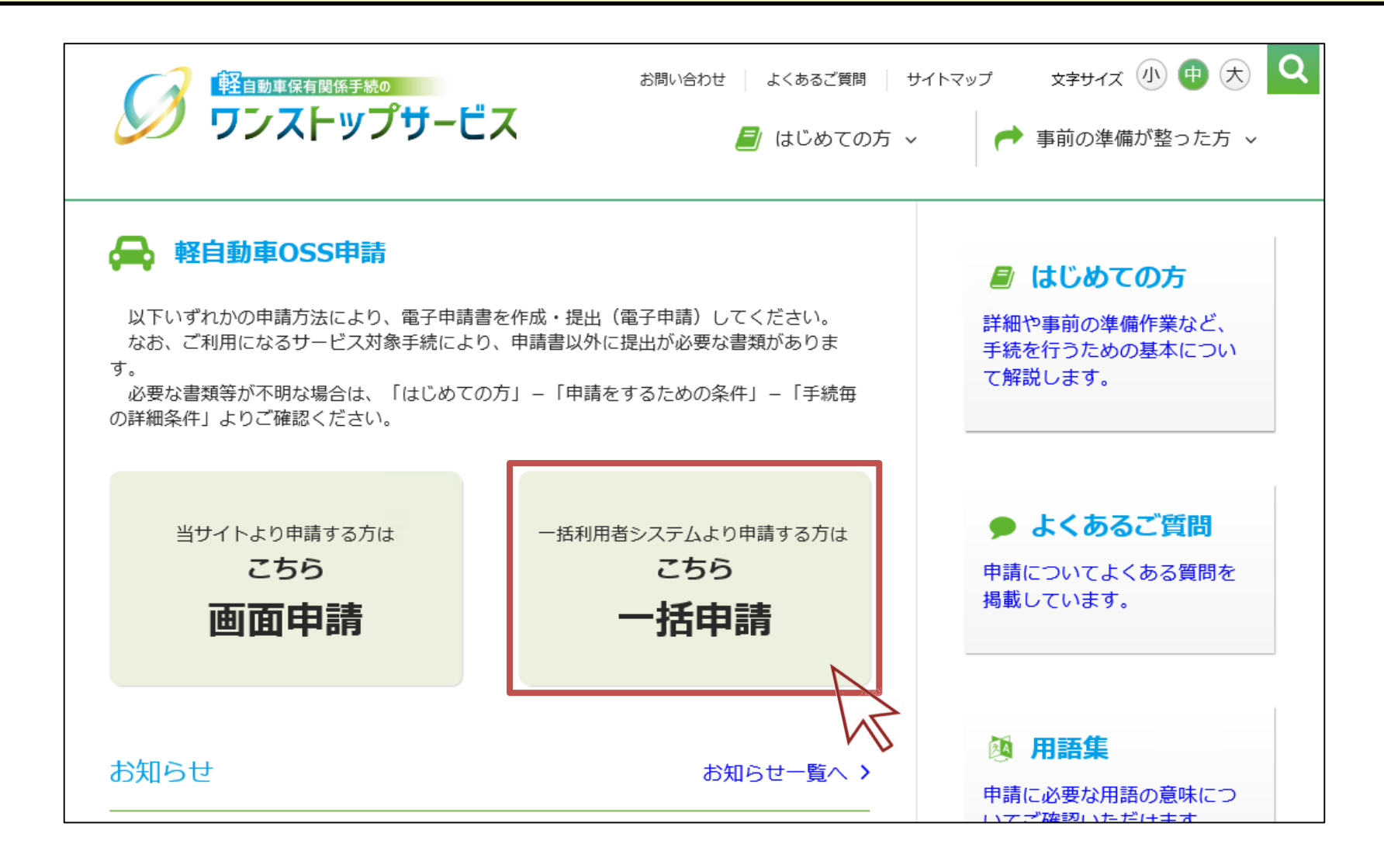

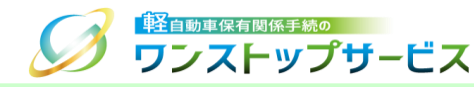

#### ①-A-2:一括申請の場合 「納付を行う」ボタンをクリックします。

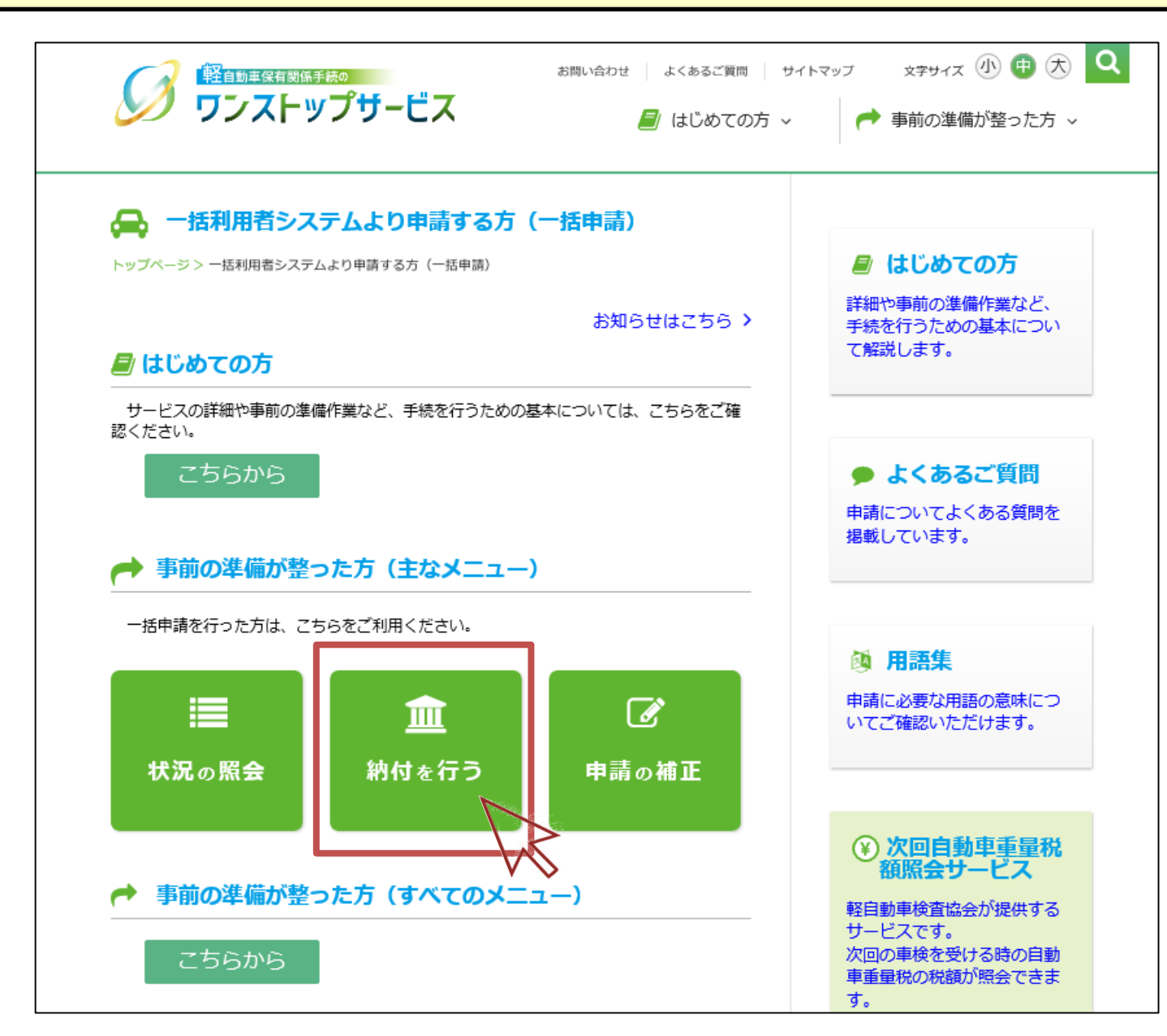

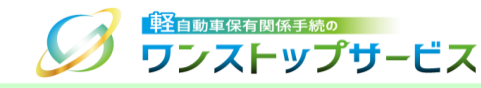

①-B:画面申請の場合

ポータルサイト(https://www.k-oss.keikenkyo.or.jp)にアクセスします。

メニューの「事前の準備が整った方」から、「画面申請の方」にある「まとめ納付を行う」を選択します。

| 軽自動車保有関係手続の                                      | 軽自動車保有関係手続の お            |                               | ップ 文字サイズ 小 🕂 大 🔍                                               |
|--------------------------------------------------|--------------------------|-------------------------------|----------------------------------------------------------------|
| 🎾 ワンストップサービス                                     | ζ                        | 🧧 はじめての方 🗸                    | ➡ 事前の準備が整った方 ∨                                                 |
|                                                  |                          | 【使用者の作業】<br>使用者の住所証明ファイルを作成する | 画面申請の方 ・ ・                                                     |
| 😝 軽自動車OSS申請                                      |                          | 申請を行う                         | <ul> <li>─括申請の方 &gt;</li> <li>─────────────────────</li> </ul> |
| 以下いずれかの申請方法により、電子申請書を<br>なお、ご利用になるサービス対象手続により、   | と作成・提出(電<br>申請書以外に提      | 申請状況の照会を行う                    | 詳細や事前の準備作業など、<br>手続を行うための基本につい                                 |
| す。<br>必要な書類等が不明な場合は、「はじめての方<br>の詳細タ佐」 トロブな調えてきたい | う」-「申請をす                 | 個別納付を行う                       | て解説します。                                                        |
| の詳細条件」よりこ確認ください。                                 |                          | まとめ納付を行う                      |                                                                |
|                                                  | 任利田本                     | 申請した内容の補正を行う                  | よくあるご質問                                                        |
| 当り1 Fa 5 中崩 9 る 方は<br>こちら                        | 一括利用者:<br>利用者情報の確認・変更を行う |                               | 申請についてよくある質問を                                                  |
| 画面申請                                             | -                        | -括申請                          | 掲載しています。                                                       |
|                                                  |                          |                               |                                                                |

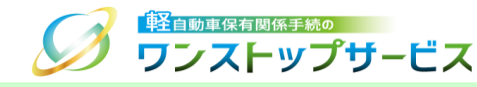

② 『納付ログイン』画面にて、納付利用者IDと納付利用者パスワードを入力し、「ログイン」ボタンをクリックします。

| <b>ジ</b> <sup>軽自動車保有関係手続の</sup><br>ワンストップザービス                                              | 納付ログイン |
|--------------------------------------------------------------------------------------------|--------|
| ご税・手数料の納付を行うことができます。                                                                       |        |
| ー<br>ログインを行う場合は、納付利用者IDとバスワードを入力し「ログイン」ボタンを押してください。<br>バスワードの変更を行う場合は「パスワード変更」ボタンを押してください。 |        |
| 納付利用者ID 必須                                                                                 |        |
| 納付利用者パスワード 必須                                                                              |        |
| □ パスワード表示                                                                                  |        |
| ◆ パスワード変更                                                                                  |        |
| N                                                                                          |        |
| Copyright@ 2019, Light Motor Vehicle Inspection Organization. All rights reserved.         |        |
|                                                                                            | ● 終了   |

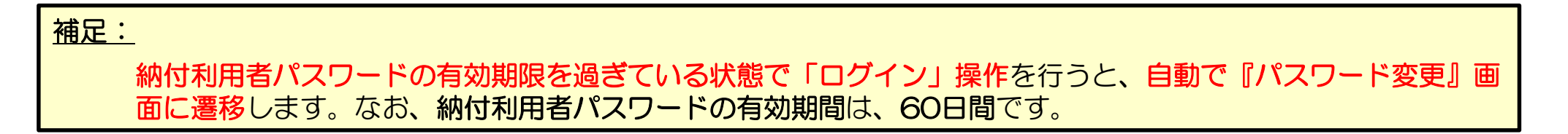

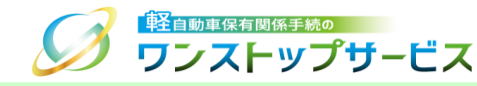

#### ③ 『納付メニュー』画面から、「まとめ納付情報選択」ボタンをクリックします。

| ▶1. まとめ対象検索                            | ▶2. 納付番号取得                       | ▶3. 納付対象検索                       | ▶4. 納付                        |
|----------------------------------------|----------------------------------|----------------------------------|-------------------------------|
| 納付明細の一覧を取得するため<br>の検索条件を入力してくださ<br>ハ。  | まとめ納付対象を選択し、納付<br>番号を取得してください。   | 納付番号一覧を取得するための検<br>索条件を入力してください。 | 納付番号一覧から納付対象を<br>選んで納付してください。 |
| Ĵまとめ納付対象を選択し納付番                        | 号を取得する場合                         | ●まとめ納付を行う場合                      |                               |
| ◆ まとめ納付対象選択                            |                                  | ✔ まとめ納付情報選択                      |                               |
| ダイレクト納付を行                              | テう手順は下記のような<br>▶2. 納付            | 流れになります。                         | >                             |
| 枘付明細の一覧を取得するため<br>D検索条件を入力してくださ<br>^\。 | ダイレクト納付一覧から納付対<br>象を選んで納付してください。 |                                  |                               |
| 「グノ」クト畑はも行う担合                          |                                  |                                  |                               |
| タイレクト約何を行う場合                           |                                  |                                  |                               |

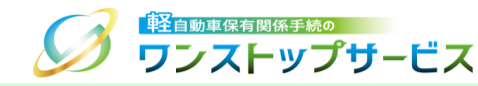

④ 『まとめ納付情報検索』画面にて、取り下げを行う申請の条件(※指定する条件は任意)を入力し、「検索」ボタンをクリックします。

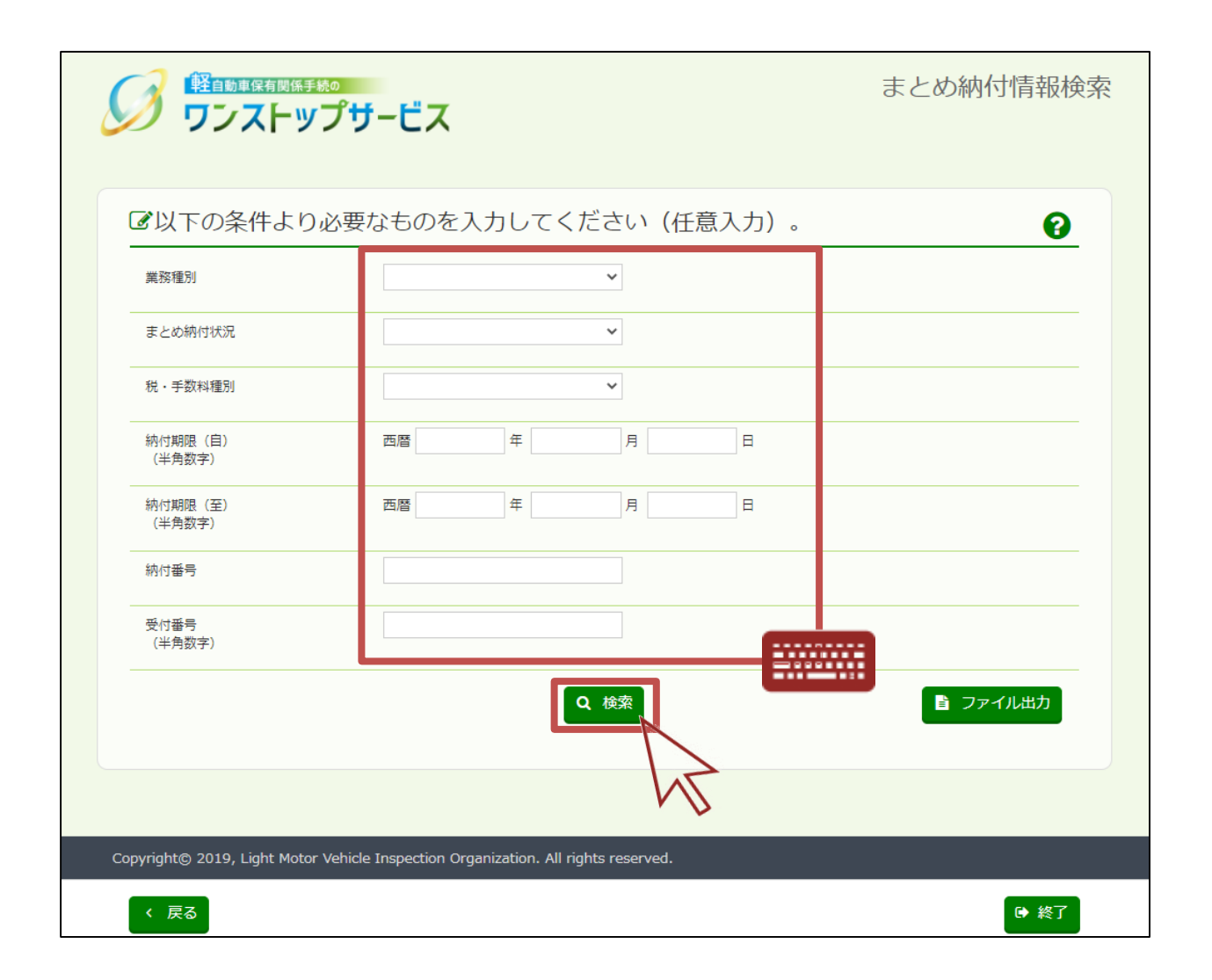

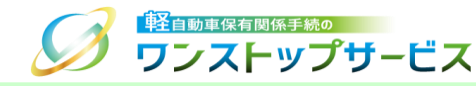

#### ⑤ 『まとめ納付情報確認』画面にて、検索結果を確認します。

|                                  |                                                                                                    | 納付期<br>(自)                                                                                                    | 限 20<br>1                                                                                                    | )22年 01月 3<br>日                                                                                                    | 納付番<br>号                                                                                                    |                                                                                                    | まとめ網<br>況                                                                                                    | 帕状                                                                                                    |                                                                                                    |
|----------------------------------|----------------------------------------------------------------------------------------------------|----------------------------------------------------------------------------------------------------|----------------------------------------------------------------------------------------------------|----------------------------------------------------------------------------------------------------|----------------------------------------------------------------------------------------------------|----------------------------------------------------------------------------------------------------|----------------------------------------------------------------------------------------------------|----------------------------------------------------------------------------------------------------|----------------------------------------------------------------------------------------------------|
| Ē                                |                                                                                                    | 納付期<br>(至)                                                                                                    | 限                                                                                                    |                                                                                                    | 受付番<br>号                                                                                                    |                                                                                                    |                                                                                                    |                                                                                                    |                                                                                                    |
|                                  |                                                                                                    |                                                                                                    |                                                                                                    |                                                                                                    |                                                                                                    |                                                                                                    |                                                                                                    |                                                                                                    |                                                                                                    |
| 報を選択                             | して。                                                                                                   | くださ                                                                                                    | 561.                                                                                                    |                                                                                                    |                                                                                                    |                                                                                                    |                                                                                                    |                                                                                                    |                                                                                                    |
| る場合は「詳細                          | リボタン                                                                                                  | ンを押し                                                                                                    | てください。                                                                                                    |                                                                                                    |                                                                                                    |                                                                                                    |                                                                                                    |                                                                                                    |                                                                                                    |
| う場合は「納付<br>象の単位で申請               | し ボタン<br>を取り                                                                                          | ンを押し<br>Fげる場                                                                                                    | てください。<br>合は「取り下                                                                                                    | げ」ボタンを                                                                                                    | 押してください                                                                                                    | , ) <sub>0</sub>                                                                                                    |                                                                                                    |                                                                                                    |                                                                                                    |
| 注意してくださ<br>定された一日の               | にい。<br>取扱限の                                                                                           | 度額を超                                                                                                    | える納付はで                                                                                                    | きません。                                                                                                    |                                                                                                    |                                                                                                    |                                                                                                    |                                                                                                    |                                                                                                    |
| 納付番号                             | 確認<br>番号                                                                                              |                                                                                                    | 税<br>・手数料<br>種別                                                                                                    | 金額                                                                                                    | 収納機関名<br>(漢字)                                                                                                    | 戦闘し ( な) = 2<br>収納機関名<br>(カナ)                                                                                                    | ま<br>ま<br>とめ納付<br>状況                                                                                                    | 納付<br>期限                                                                                                    | 納付                                                                                                    |
| 0000 000<br>0 0000 00<br>00 0087 | 123<br>456                                                                                            | -                                                                                                    | 検査手数<br>料・技術情<br>報管理手数<br>料                                                                                                    | ¥ 1,500                                                                                                    | 軽自動車検<br>査協会・自<br>動車技術総<br>合機構                                                                                                    | ケイジ<br>ト'ウシヤ<br>ケンサキヨ<br>ウカイ・<br>ジ ト'ウ<br>シヤキ'<br>ジ ユツソ<br>ウコ' ウキ<br>コウ                                                                                                    | 未納                                                                                                    | 202<br>2年<br>01月<br>31日                                                                                                    | ■ 取り下げ                                                                                                  |
| -                                | -                                                                                                    | -                                                                                                    | 検査手数<br>料・技術情<br>報管理手数<br>料                                                                                                    | ¥ 6,000<br>④ 詳細                                                                                                    | 軽自動車検<br>査協会・自<br>動車技術総<br>合機構                                                                                                    | ケイシ<br>ト' ウシヤ<br>ケンサキ<br>ウンサキ・<br>シ' ト' ウ<br>シヤキ'<br>シ ユッソ<br>ウコ' ウキ<br>コウ                                                                                                    | 未納                                                                                                    | 202<br>2年<br>07月<br>20日                                                                                                    | <ul> <li>□ 納付</li> <li>■ 取り下げ</li> </ul>                                                                |
|                                  |                                                                                                    |                                                                                                    | 白動古蚕母                                                                                                    | ¥ 28,600                                                                                                    | 財務省                                                                                                    | ザイムシ                                                                                                    | 未納                                                                                                    | 202                                                                                                    | 日 納付                                                                                                    |
|                                  | <ul> <li>              報及を選択      </li> <li>             報告は「詳細             で             で</li></ul> | 報を選択してく  初場合は「詳細」ボタゴ う場合は「詳細」ボタゴ う場合は「詳細」ボタゴ う場合は「詳細」ボタゴ う場合は「読知す の ののののの  主意してください。  まましたください。  まましたください。  をすれた一日の取扱 の  おけ番号  確認  番号  0000 000  0 0000 00  123  0 0000 000  1 23  0 0000 000  1 23  0 0000 000  1 23  0 0000 000  1 23  0 0000 000  1 2456 | 報を選択してくださ       34場合は「詳細」ボタンを押し<br>う場合は「詳細」ボタンを押し<br>う場合は「新付」ボタンを押し<br>物団単位で申請を取り下げる場<br>主意してください。<br>をされた一日の取扱限度額を超<br>が結ちまいの約は「詰結い事用すれ<br>の00000000       123       00000000       0000000       0000000       123       0000000       123       0000000       123       0000000       123       0000000       123       0000000       123       0000000       123       - | 報行期限<br>(全)       報を選択してください。       34場合は「詳細」ボタンを押してください。       54場合は「詳細」ボタンを押してください。       54場合は「詳細」ボタンを押してください。       54場合は「詳細」ボタンを押してください。       54場合は「詳細」ボタンを押してください。       54号にてください。       55号にてください。       55号になり、       55日でください。       55日でください。       55日でください。       55日でください。       55日でください。       55日でください。       55日でください。       55日でください。       55日でください。       55日でください。       55日でください。       55日でください。       55日でくたさい。       55日でくたさい。 <tr< td=""><td>報行期限<br/>(至)     納行期限<br/>(至)       報を選択してください。       34場合は「詳細」ボタンを押してください。       54場合は「詳細」ボタンを押してください。       54場合は「詳細」ボタンを押してください。       54場合は「詳細」ボタンを押してください。       54場合は「詳細」ボタンを押してください。       54場合は「読む」ボタンを押してください。       54場合は「説り下げ」ボタンを       54場合は「説り下げ」ボタンを       第日の取扱限度額を超える納付はできません。       200000000       123       00000000       123       00000000       123       124       ※料・技術情<br/>報告望手数<br/>料       ※1,500       ※1,500       ※1,500       ※1,500       ※1,500       ※1,500       ※1,500       ※1,500       ※1,500       ※1,500       ※1,500       ※1,500       ※1,500       ※1,500       ※1,500       ※1,500       ※1,500       ※1,500       ※1,500       ※1,500       ※1,500       ※1,500       ※1,500       ※1,500       ※1,500       ※1,500       ※1,500       ※1,500       ※1,500       ※1,500       ※1,500       ※1,500       ※1,500       ※1,500       ※1,500   <td>報付期限<br/>(至)         受付番<br/>号           報を選択してください。         多州番<br/>号           報を選択してください。         344           345         「ボタンを押してください。           344         「ボタンを押してください。           345         「ボタンを押してください。           344         「ボタンを押してください。           345         「ボタンを押してください。           345         「ボタンを押してください。           346         「豚付」ボタンを押してください。           347         「「「「」」」           348         「「「」」           348         「「」」           349         金額         「「「」」           349         金額         「「」、「」           349         金額         「「」、「」           349         金額         「「」、「」           349         「「」         「「」           349         「」         「」         「」           349         「」         「」         「」           349         「」         「」         「」           349         「」         「」         「」         「」           349         「」         「」         「」         「」         「」         「」           349         「」         「」         「」         「」         「」         」<td>報付期限<br/>(全)         受付番<br/>号           報を選択してください。           32場合は「詳細」ボタンを押してください。           32場合は「詳細」ボタンを押してください。           32場合は「詳細」ボタンを押してください。           32場合は「前竹」ボタンを押してください。           32場合は「前竹」ボタンを押してください。           32場合は「前竹」ボタンを押してください。           33場合は「前竹」ボタンを押してください。           34日の取扱限度額を超える納付はできません。           25号してくたさい。           25号のの取扱限度額を超える納付はできません。           25日からい時間を開いまますないと思わす。           25日からい時間を開いまますないと思わす。           25日からい時間を開いまますない。           25日からい時間を開いまますない。           25日からい時間を開いまますない。           25日からい時間を開いまますない。           25日からい時間を開いまますない。           25日からい時間を開いまますない。           25日からいきないまました。           25日からい時間を開いまますない。           25日からい時間を開いまますない。           25日からいり           25日からいり      <tr< td=""><td>融合は         納付期限<br/>(全)         受付番<br/>号               報名な選択してください。         3%         5%         5%         5%         5%         5%         5%         5%         5%         5%         5%         5%         5%         5%         5%         5%         5%         5%         5%         5%         5%         5%         5%         5%         5%         5%         5%         5%         5%         5%         5%         5%         5%         5%         5%         5%         5%         5%         5%         5%         5%         5%         5%         5%         5%         5%         5%         5%         5%         5%         5%         5%         5%         5%         5%         5%         5%         5%         5%         5%         5%         5%         5%         5%         5%         5%         5%         5%         5%         5%         5%         5%         5%         5%         5%         5%         5%         5%         5%         5%         5%         5%         5%         5%         5%         5%         5%         5%         5%         5%         5%         5%</td><td>融合は         納付期限<br/>(全)         受付番<br/>号         受付番<br/>号         レーレレレレレレレレレレレレレレレレレレレレレレレレレレレレレレレレレレレ</td></tr<></td></td></td></tr<> | 報行期限<br>(至)     納行期限<br>(至)       報を選択してください。       34場合は「詳細」ボタンを押してください。       54場合は「詳細」ボタンを押してください。       54場合は「詳細」ボタンを押してください。       54場合は「詳細」ボタンを押してください。       54場合は「詳細」ボタンを押してください。       54場合は「読む」ボタンを押してください。       54場合は「説り下げ」ボタンを       54場合は「説り下げ」ボタンを       第日の取扱限度額を超える納付はできません。       200000000       123       00000000       123       00000000       123       124       ※料・技術情<br>報告望手数<br>料       ※1,500       ※1,500       ※1,500       ※1,500       ※1,500       ※1,500       ※1,500       ※1,500       ※1,500       ※1,500       ※1,500       ※1,500       ※1,500       ※1,500       ※1,500       ※1,500       ※1,500       ※1,500       ※1,500       ※1,500       ※1,500       ※1,500       ※1,500       ※1,500       ※1,500       ※1,500       ※1,500       ※1,500       ※1,500       ※1,500       ※1,500       ※1,500       ※1,500       ※1,500       ※1,500 <td>報付期限<br/>(至)         受付番<br/>号           報を選択してください。         多州番<br/>号           報を選択してください。         344           345         「ボタンを押してください。           344         「ボタンを押してください。           345         「ボタンを押してください。           344         「ボタンを押してください。           345         「ボタンを押してください。           345         「ボタンを押してください。           346         「豚付」ボタンを押してください。           347         「「「「」」」           348         「「「」」           348         「「」」           349         金額         「「「」」           349         金額         「「」、「」           349         金額         「「」、「」           349         金額         「「」、「」           349         「「」         「「」           349         「」         「」         「」           349         「」         「」         「」           349         「」         「」         「」           349         「」         「」         「」         「」           349         「」         「」         「」         「」         「」         「」           349         「」         「」         「」         「」         「」         」<td>報付期限<br/>(全)         受付番<br/>号           報を選択してください。           32場合は「詳細」ボタンを押してください。           32場合は「詳細」ボタンを押してください。           32場合は「詳細」ボタンを押してください。           32場合は「前竹」ボタンを押してください。           32場合は「前竹」ボタンを押してください。           32場合は「前竹」ボタンを押してください。           33場合は「前竹」ボタンを押してください。           34日の取扱限度額を超える納付はできません。           25号してくたさい。           25号のの取扱限度額を超える納付はできません。           25日からい時間を開いまますないと思わす。           25日からい時間を開いまますないと思わす。           25日からい時間を開いまますない。           25日からい時間を開いまますない。           25日からい時間を開いまますない。           25日からい時間を開いまますない。           25日からい時間を開いまますない。           25日からい時間を開いまますない。           25日からいきないまました。           25日からい時間を開いまますない。           25日からい時間を開いまますない。           25日からいり           25日からいり      <tr< td=""><td>融合は         納付期限<br/>(全)         受付番<br/>号               報名な選択してください。         3%         5%         5%         5%         5%         5%         5%         5%         5%         5%         5%         5%         5%         5%         5%         5%         5%         5%         5%         5%         5%         5%         5%         5%         5%         5%         5%         5%         5%         5%         5%         5%         5%         5%         5%         5%         5%         5%         5%         5%         5%         5%         5%         5%         5%         5%         5%         5%         5%         5%         5%         5%         5%         5%         5%         5%         5%         5%         5%         5%         5%         5%         5%         5%         5%         5%         5%         5%         5%         5%         5%         5%         5%         5%         5%         5%         5%         5%         5%         5%         5%         5%         5%         5%         5%         5%         5%         5%         5%         5%         5%         5%</td><td>融合は         納付期限<br/>(全)         受付番<br/>号         受付番<br/>号         レーレレレレレレレレレレレレレレレレレレレレレレレレレレレレレレレレレレレ</td></tr<></td></td> | 報付期限<br>(至)         受付番<br>号           報を選択してください。         多州番<br>号           報を選択してください。         344           345         「ボタンを押してください。           344         「ボタンを押してください。           345         「ボタンを押してください。           344         「ボタンを押してください。           345         「ボタンを押してください。           345         「ボタンを押してください。           346         「豚付」ボタンを押してください。           347         「「「「」」」           348         「「「」」           348         「「」」           349         金額         「「「」」           349         金額         「「」、「」           349         金額         「「」、「」           349         金額         「「」、「」           349         「「」         「「」           349         「」         「」         「」           349         「」         「」         「」           349         「」         「」         「」           349         「」         「」         「」         「」           349         「」         「」         「」         「」         「」         「」           349         「」         「」         「」         「」         「」         」 <td>報付期限<br/>(全)         受付番<br/>号           報を選択してください。           32場合は「詳細」ボタンを押してください。           32場合は「詳細」ボタンを押してください。           32場合は「詳細」ボタンを押してください。           32場合は「前竹」ボタンを押してください。           32場合は「前竹」ボタンを押してください。           32場合は「前竹」ボタンを押してください。           33場合は「前竹」ボタンを押してください。           34日の取扱限度額を超える納付はできません。           25号してくたさい。           25号のの取扱限度額を超える納付はできません。           25日からい時間を開いまますないと思わす。           25日からい時間を開いまますないと思わす。           25日からい時間を開いまますない。           25日からい時間を開いまますない。           25日からい時間を開いまますない。           25日からい時間を開いまますない。           25日からい時間を開いまますない。           25日からい時間を開いまますない。           25日からいきないまました。           25日からい時間を開いまますない。           25日からい時間を開いまますない。           25日からいり           25日からいり      <tr< td=""><td>融合は         納付期限<br/>(全)         受付番<br/>号               報名な選択してください。         3%         5%         5%         5%         5%         5%         5%         5%         5%         5%         5%         5%         5%         5%         5%         5%         5%         5%         5%         5%         5%         5%         5%         5%         5%         5%         5%         5%         5%         5%         5%         5%         5%         5%         5%         5%         5%         5%         5%         5%         5%         5%         5%         5%         5%         5%         5%         5%         5%         5%         5%         5%         5%         5%         5%         5%         5%         5%         5%         5%         5%         5%         5%         5%         5%         5%         5%         5%         5%         5%         5%         5%         5%         5%         5%         5%         5%         5%         5%         5%         5%         5%         5%         5%         5%         5%         5%         5%         5%         5%         5%         5%</td><td>融合は         納付期限<br/>(全)         受付番<br/>号         受付番<br/>号         レーレレレレレレレレレレレレレレレレレレレレレレレレレレレレレレレレレレレ</td></tr<></td> | 報付期限<br>(全)         受付番<br>号           報を選択してください。           32場合は「詳細」ボタンを押してください。           32場合は「詳細」ボタンを押してください。           32場合は「詳細」ボタンを押してください。           32場合は「前竹」ボタンを押してください。           32場合は「前竹」ボタンを押してください。           32場合は「前竹」ボタンを押してください。           33場合は「前竹」ボタンを押してください。           34日の取扱限度額を超える納付はできません。           25号してくたさい。           25号のの取扱限度額を超える納付はできません。           25日からい時間を開いまますないと思わす。           25日からい時間を開いまますないと思わす。           25日からい時間を開いまますない。           25日からい時間を開いまますない。           25日からい時間を開いまますない。           25日からい時間を開いまますない。           25日からい時間を開いまますない。           25日からい時間を開いまますない。           25日からいきないまました。           25日からい時間を開いまますない。           25日からい時間を開いまますない。           25日からいり           25日からいり <tr< td=""><td>融合は         納付期限<br/>(全)         受付番<br/>号               報名な選択してください。         3%         5%         5%         5%         5%         5%         5%         5%         5%         5%         5%         5%         5%         5%         5%         5%         5%         5%         5%         5%         5%         5%         5%         5%         5%         5%         5%         5%         5%         5%         5%         5%         5%         5%         5%         5%         5%         5%         5%         5%         5%         5%         5%         5%         5%         5%         5%         5%         5%         5%         5%         5%         5%         5%         5%         5%         5%         5%         5%         5%         5%         5%         5%         5%         5%         5%         5%         5%         5%         5%         5%         5%         5%         5%         5%         5%         5%         5%         5%         5%         5%         5%         5%         5%         5%         5%         5%         5%         5%         5%         5%         5%</td><td>融合は         納付期限<br/>(全)         受付番<br/>号         受付番<br/>号         レーレレレレレレレレレレレレレレレレレレレレレレレレレレレレレレレレレレレ</td></tr<> | 融合は         納付期限<br>(全)         受付番<br>号               報名な選択してください。         3%         5%         5%         5%         5%         5%         5%         5%         5%         5%         5%         5%         5%         5%         5%         5%         5%         5%         5%         5%         5%         5%         5%         5%         5%         5%         5%         5%         5%         5%         5%         5%         5%         5%         5%         5%         5%         5%         5%         5%         5%         5%         5%         5%         5%         5%         5%         5%         5%         5%         5%         5%         5%         5%         5%         5%         5%         5%         5%         5%         5%         5%         5%         5%         5%         5%         5%         5%         5%         5%         5%         5%         5%         5%         5%         5%         5%         5%         5%         5%         5%         5%         5%         5%         5%         5%         5%         5%         5%         5%         5%         5% | 融合は         納付期限<br>(全)         受付番<br>号         受付番<br>号         レーレレレレレレレレレレレレレレレレレレレレレレレレレレレレレレレレレレレ |

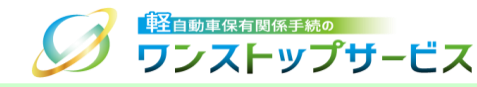

⑥ 『まとめ納付情報確認』画面に表示されている**取り下げ対象を確認し、「取り下げ」ボタンをクリック**します。

| 播号取得的      | な頼済みの納付                        | 青報が表       | 気され      | ない場合は、時                     | ょしん。<br>間をおいて        | 再度検索から実                        | 『施してくださ                                                                     | , ì.o       |                              |                                      |
|------------|--------------------------------|------------|----------|-----------------------------|----------------------|--------------------------------|-----------------------------------------------------------------------------|-------------|------------------------------|--------------------------------------|
| 収納機関<br>番号 | 納付番号                           | 確認<br>番号   | 納付<br>区分 | 税・手数料<br>種別                 | 金額                   | 収納機関名<br>(漢字)                  | 収納機関名<br>(カナ)                                                               | まとめ納付<br>状況 | 納付<br>期限                     | 納付                                   |
| 00000      | 0000 0000<br>0000 0000<br>0087 | 123<br>456 | -        | 検査手数<br>料・技術情<br>報管理手数<br>料 | ¥ 1,500<br>① 詳細      | 軽自動車検<br>査協会・自<br>動車技術総<br>合機構 | ケイシ<br>ト* ウシヤ<br>ケンサキヨ<br>ウカイ・<br>シ* ト* ウ<br>シヤキ*<br>シゴ ユッソ<br>ウコ* ウキ<br>コウ | 未納          | 202<br>2年<br>01<br>月 3<br>1日 |                                      |
| -          | -                              | -          | -        | 検査手数<br>料・技術情<br>報管理手数<br>科 | ¥ 6,000<br>① 詳細      | 軽自動車検<br>査協会・自<br>動車技術総<br>合機構 | ケイシ<br>ト、ウシヤ<br>ケンサキヨ<br>ウカイ・<br>シ、ト、ウ<br>シヤキ、<br>シ、ユツソ<br>ウコ、ウキ<br>コウ      | 未納          | 202<br>2年<br>07<br>月 2<br>0日 | <ul> <li>新付</li> <li>取り下げ</li> </ul> |
| 00100      | 0909 2500<br>3038 0000<br>4101 | 090<br>925 | -        | 自動車重量<br>税                  | ¥ 28,60<br>0<br>① 詳細 | 財務省                            | サ゛イムシ<br>ヨウ                                                                 | 未納          | 202<br>2年<br>07<br>月 2<br>0日 | 日 納付                                 |

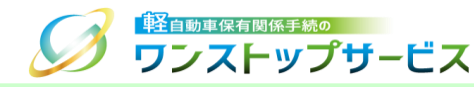

#### <u>注意事項:</u>

「取り下げ」ボタンを押すと、以下のようなポップアップが表示されます。

『まとめ納付情報確認』画面から取り下げを行う場合は、『状況照会』画面から取り下げを行う場合と異なり、まとめられたすべての申請が、翌朝に検査申請無効として取り下げとなります。

また、本取り下げは「検査申請無効として取り下げ」と扱うため、再申請時に、本取り下げで取り下げた申請の受付 番号を設定しても、検査手数料および技術情報管理手数料の再納付不要にはなりません。

「OK」ボタンをクリックした後は、申請の取り下げを取りやめることはできないため、まとめ納付情報の詳細から、 内容をよくご確認のうえ、操作を行ってください。

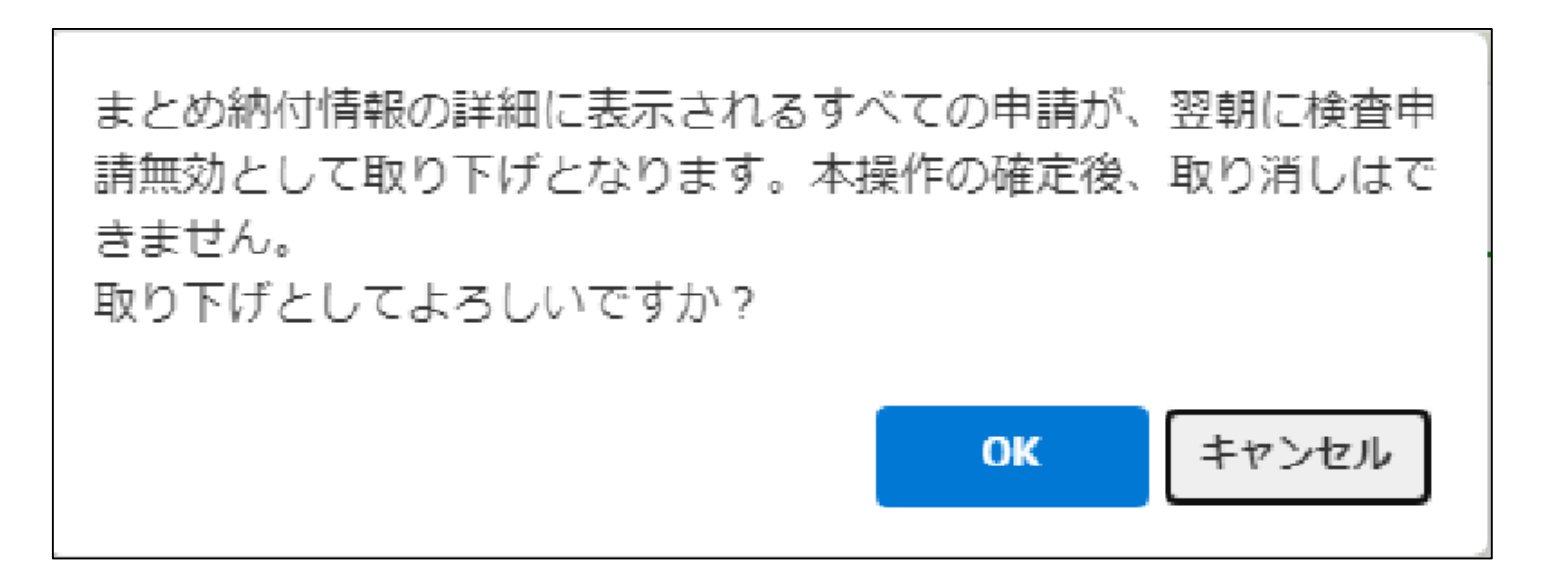

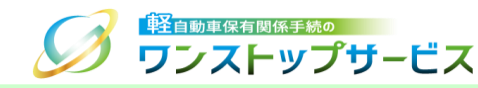

#### <u>注意事項:</u>

「取り下げ」ボタンを押した申請に対して、情報リンク方式による納付のために、「納付」ボタンがすでに一回以上 押されている場合、以下のようなポップアップが表示されます。

別の端末等で他の方が納付操作を行っている可能性がありますので、納付の有無を確認してください。

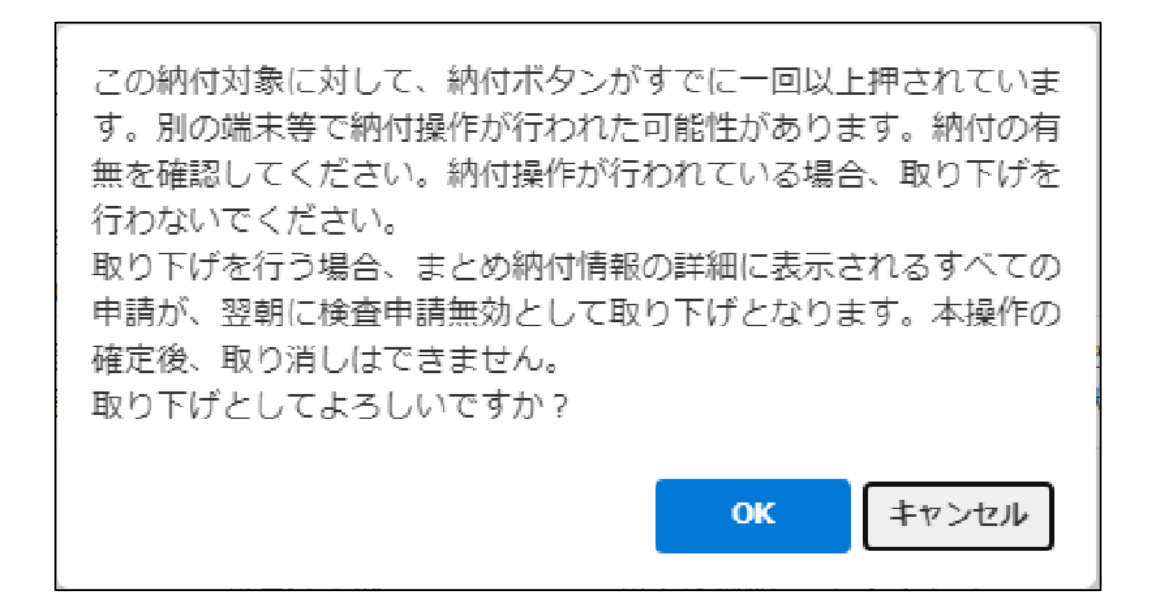

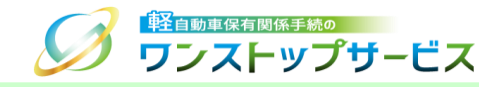

⑦ 翌朝(\*)に『状況照会』画面にログインして、現在の申請状況が「検査申請無効」になっていることを確認します。
 \* 翌朝になるまでは、現在の申請状況が「検査申請無効」とはなりません。
 「取り下げ」ボタンを押した直後に申請状況を確認した場合、「検査手数料等まとめ払い中」と表示されます。

|                                            | 状況照会申請状況確認継続検査                                                                                                    |
|--------------------------------------------|----------------------------------------------------------------------------------------------------|
| 1. 手続準備                                    | <ul> <li>✓</li> <li>♀</li> <li>♀</li> <li>○</li> <li>⑦</li> <li>○</li> <li>○</li></ul> |
| ▲ 通知等があります。画面下部の通知等<br>■ 現在の申請状況<br>検査申請無効 | 情報を確認してください。 ↓ 詳細へ                                                                                                    |
|                                            | 2022年 05月 25日                                                                                                    |
| 受付番号                                       | 9999 9999 9999                                                                                                    |
| 車両番号                                       | 品川 - 580 - さ - 1234                                                                                                    |
| 車台番号                                       | AX01-0000001                                                                                                    |
| 申請者名                                       | 軽自行政書士事務所                                                                                                    |
| 使用者名                                       | 軽自 太郎                                                                                                    |
| 申請先軽自動車検査協会事務所等                            | 東京主管事務所                                                                                                    |

<u>補足:</u>

軽自動車OSS申請時に申請データに入力(設定)したメールアドレスや、申請状況通知用メールアドレスを設定している場合は、現在の申請状況が「検査申請無効」に更新される際に、申請状況が更新された旨のメールが送信されます。